## **Overview**

This document explains how to update the firmware of AG-MSU10. MacOS 10.6(SnowLeopard), MaOS 10.5(Leopard)

## **Preparation**

Please prepare or make sure before begin.

### How to update the USB driver version

- 1. Download the latest USB software driver (free) from the following website. <u>http://pro-av.panasonic.net/</u> -> Service & Support > Download > P2 > Mac P2 Driver
- 2. Update the driver with the following procedure.
  - 2-1. Shutdown the Computer -> Connect & power ON the AG-MSU10 -> Re-start the computer.
  - 2-2. Extract the driver package and then save "Setup.exe" to any location.
  - 2-3. Execute the "Setup.exe".
  - 2-4. Select "AG-MSU10 (MSU) USB driver" when product selection dialogue is appeared, then click "OK" button.
  - 2-5. Click "Install" button when a message "Please connect AG-MSU10..." is displayed.
  - 2-6. Click "Continue Anyway" button on the "Hardware installation" dialogue.
  - 2-7. Click "Finish" button on the "InstallSheld Wizard Completed" dialogue.

# Firmware update procedure

### Note

\* Only single AG-MSU10 can be updated at a time, do NOT connect two or more units simultaneously for updating.

\* Updating may take four to five minutes.

### Procedure

Download the latest firmware from the following website. <u>http://pro-av.panasonic.net/</u> -> Service & Support > Download > P2 > Software for P2 Products

- 1. Shutdown the Computer -> Connect the AG-MSU10 -> Power ON the AG-MSU10 -> Re-start the computer.
- 2. Log-in to the system with an account that has an "Administrator" right.
- 3. Use the supplied USB cable (USB 2.0) to connect a PC to the USB device connector.
- 4. Hold down the [F1] button and the [POWER] button for 1 second or longer to turn the unit on.
- 5. Extract "MSU10UpdateTo310.app" from the firmware package .
- 6. Execute the "MSU10UpdateTo310.app".(Fig 1)
- 7. Click "Execute" button and wait until the "Upgrade complete". (Fig 2, Fig 3).

Fig 1

| STEP1: Change operation mode | Current Version                                   | 3.04 | Execute |
|------------------------------|---------------------------------------------------|------|---------|
| STEP2: Upgrade data file 1   | Update Version                                    | 3.10 |         |
| STEP3: Upgrade data file 2   | Please push Execute button for softwa<br>upgrade. |      |         |
| STEP4: Upgrade data file 3   |                                                   |      |         |
| STEP5: Restart device        |                                                   |      |         |
| STEP6: Upgrade complete      |                                                   |      |         |

## Fig 2

| STEP1: Change operation mode                                                                                                   | Current Version                                                                                                    | *.** | Execute |  |
|----------------------------------------------------------------------------------------------------|----------------------------------------------------------------------------------------------------|------|---------|--|
| STEP2: Upgrade data file 1 STEP3: Upgrade data file 2 STEP4: Upgrade data file 3 STEP5: Restart device STEP6: Upgrade complete | Update Version 3.10<br>Software upgrading<br>Please do not turn off PC or AG-MSU10 power.<br>Please do not disconnect USB cable. |      |         |  |

Fig 3

| STEP1: Change operation mode                             | Current Version                           | *.**         | Execute |
|----------------------------------------------------------|-------------------------------------------|--------------|---------|
| STEP2: Upgrade data file 1                               | Update Version                            | 3.10         |         |
| STEP3: Upgrade data file 2<br>STEP4: Upgrade data file 3 | AG-MSU10 software<br>Please close this ap | est version. |         |
| STEP5: Restart device                                    |                                           |              |         |
| STEP6: Upgrade complete                                  |                                           |              |         |

## How to confirm if the updating is already done?

Press the MENU button of AG-MSU10 to display the menu. Use the CURSOR buttons to select the following. Menu -> STATUS -> SYSTEM INFO

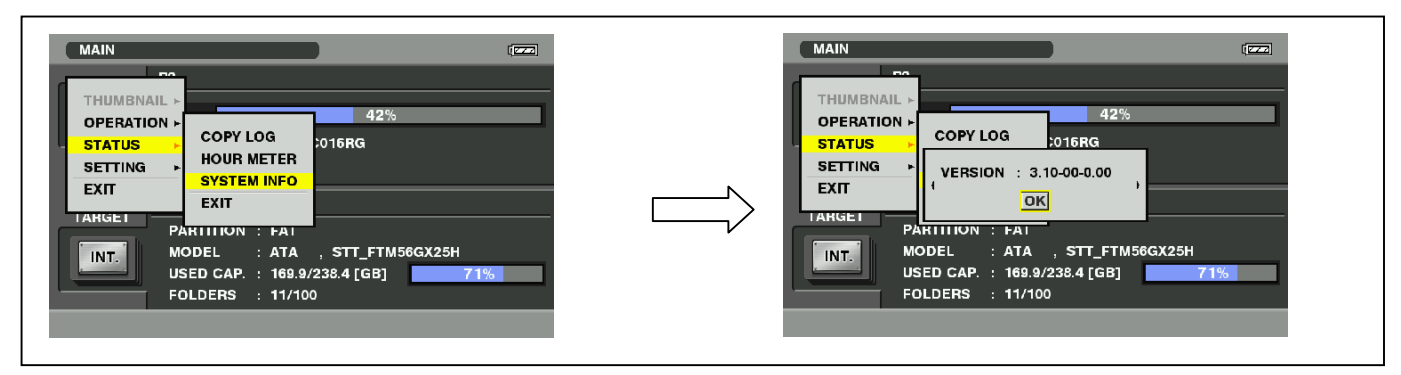

## How to recover if "Error message" displayed

Update tool stops the process and show a message when problem is detected.

### **Message examples**

- Cannot communicate with AG-MSU10.Cancel operation.
- Error occurred during software upgrade. Cancel operation.
- File data transfer failed. Cancel operation.
- File data upgrade failed. Cancel operation.

### Recovery procedure after the process stopped

1. Quit the update tool (click

🔍 button).

2. Shutdown the computer -> Power OFF the AG-MSU10 -> Power ON the AG-MSU10 -> Re-start the computer.

- 3. Execute "MSU10UpdateTo310.app".
- 4. Make sure that the operating system has recognized the AG-MSU10 connection, then click "Execute" button.